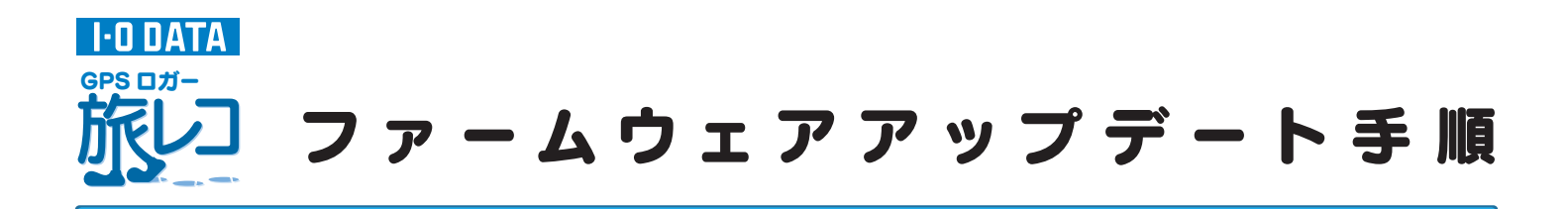

本製品のファームウェアのアップデート手順を説明します。

注意 ファームウェアのアップデートをおこなうと、本製品内に記録された軌跡データがすべて消えてしまいます。必要な軌跡データ は事前に旅レコ™プレーヤーソフトでパソコンに読み込み、保存してください。(保存方法は添付の取扱説明書をご覧ください。) 進 偏 ●ファームウェアのアップデートプログラムをダウンロードし解凍します。 ⇒ http://www.iodata.jp/lib/ ●本製品に電池を入れておきます。 3 Holux Logger Utilit HOLUX ce Settine Track Los Settins Track Los Format Track Los Photo Download and Update Firmware Auto Detect Connect Connect Connect COM Port-①本製品の電源をON 1 COM クリック Connect ②本製品をパソコンに接続 Device Information Device Type 本製品のCOMポートが [FW] [HW] Version 自動的に設定されます Memory Usage User Name Write Name OK Cancel Apply All Default All 2 ① [Download and Update Firmware] 📕 Holux Logger Ut タブをクリック ① ファームウェアアップデート HOLUX プログラムをダウンロードし、 GPSLOG\_Upda 解凍してできた Device Settine Track Loe Settine Track Loe Format Track Loe Photo Download and Update Firmware [GPSLOG\_Update\_xxx] -Download and Undate Firmware フォルダをダブルクリック [Warning] Download and update firmware is the very dangerous operation, it may destroy the device system if careless. Rease make sure the firmware file format and content is correct before downloading ,and please don't disconnect cable from device or PC ※"xxx"には数字が入ります。 Update Firmware File(\*.bin): ..... ②[...]ボタンをクリック HoluxLoggerUtility.exe Holux Logger Uti Download and Update Status ② [HoluxLoggerUtility(.exe)] ファイルをダブルクリック 0% OK Cancel Apply All Default All a tres Distant

次ページ^

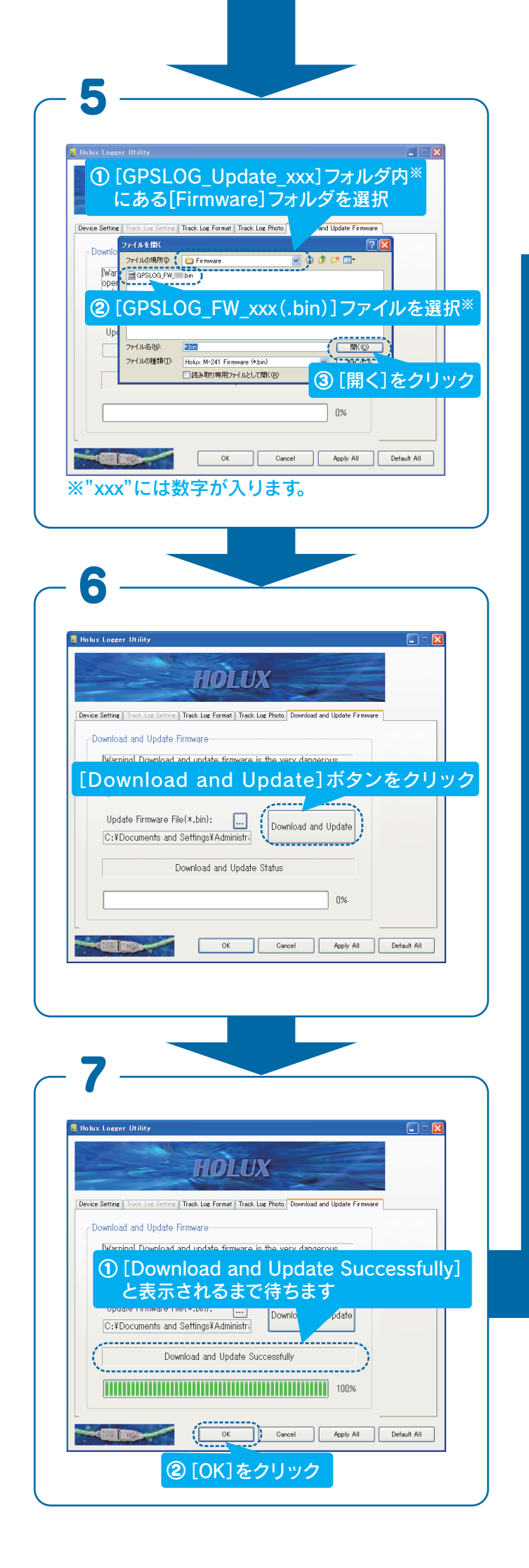

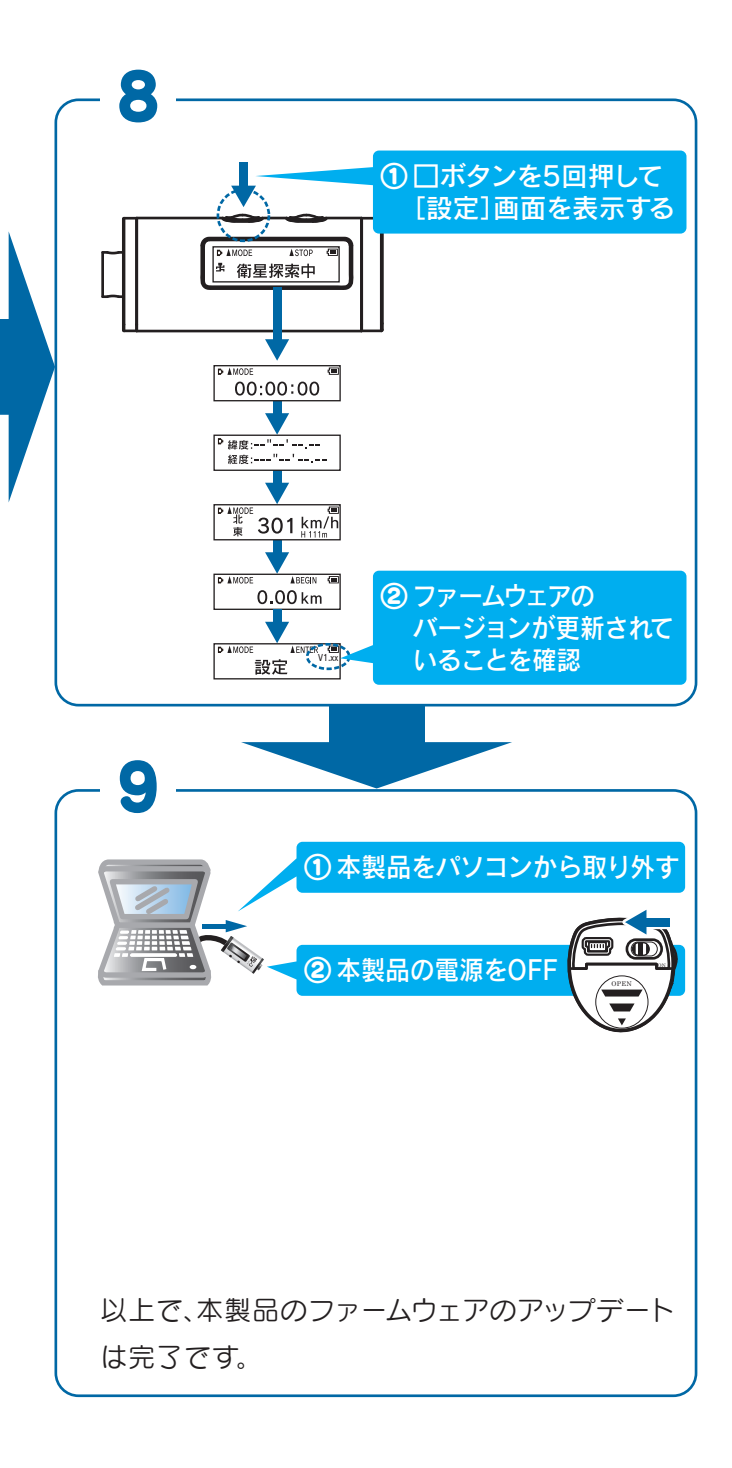